# Agenda Legale Elettronica

# Guida Cronologico • Documenti v. 4.3.2

Edizioni Il Momento Legislativo

Agenda Legale Elettronica a cura di «Il Momento Legislativo s.r.l.» Edizione: Giugno 2024

Tutti i diritti sono riservati. È vietata la riproduzione anche parziale e con qualsiasi strumento

Editoriale Emmeelle II Momento Legislativo s.r.l. Sede e Direzione: 00162 Roma - Via di Santa Ciriaca, 10 Tel. 06.44.36.27.37/06.44.36.27.96 - Fax 06.44.70.30.53 http://www.momentolegislativo.it • E.mail: agenda@momentolegislativo.it

# INDICE

| Cronologico               | pag. | 3 |
|---------------------------|------|---|
| Documenti                 | »    | 6 |
| Download documenti        | »    | 8 |
| Visualizzazione documenti | >>   | 9 |

# CRONOLOGICO

Il cronologico contiene tutte gli avvenimenti relativi ad una pratica. La sezione è presente nell'omonimo tab della pratica e viene implementata da tutto quanto registrato o prodotto in Agenda Legale Elettronica.

| j Elimina nota     |                              |                                                  |               |              |              |  |
|--------------------|------------------------------|--------------------------------------------------|---------------|--------------|--------------|--|
| ag a column header | here to group by that column |                                                  |               |              |              |  |
| Data               | Тіро                         | Descrizione                                      | Responsabile  | Documento    | Note         |  |
| -                  | P⊡c                          | -Q:                                              | ·0:           | 4 <b>0</b> 1 | 1 <b>0</b> : |  |
| 30/12/2022         | Evento                       | Iscritto al Ruolo                                |               |              |              |  |
| 03/01/2023         | Evento                       | FASCICOLO ASSEGNATO AL GIUDICE DE MICHELI CINZIA |               |              |              |  |
| 03/01/2023         | Evento                       | FISSATA PRIMA UDIENZA AL 10/03/2023 ore 09:30    |               |              |              |  |
| 11/01/2023         | Evento                       | Modificati dati e parti                          |               |              |              |  |
| 11/01/2023         | Evento                       | Modificati dati e parti                          |               |              |              |  |
| 11/01/2023         | Evento                       | Modificati dati e parti                          |               |              |              |  |
| 10/03/2023         | Evento                       | DICHIARAZIONE CONTUMACIA DI BERARDI ADRIANO      |               |              |              |  |
| 10/03/2023         | Evento                       | UDIENZA RINVIATA AL 08/09/2023 ore 09:45         |               |              |              |  |
| 08/09/2023         | Evento                       | RIMESSO AL COORDINATORE                          |               |              |              |  |
| 11/06/2024         | Documento                    | prova documentale                                | in the second | Manuale      |              |  |
| 11/06/2024         | Email Ricevuta               | R: Agenda [ALE-5943]                             |               | 178137.eml   |              |  |
| 11/06/2024         | Bozza                        | avviso                                           | f-h-1-        |              |              |  |

La griglia è suddivisa nella seguenti colonne:

- Data: data relativa al movimento
- Tipo: tipologia di movimento registrato

• **Descrizione**: mostra il dettaglio della registrazione come importato dalla sezione di provenienza, qualora si tratti di elementi provenienti dal Polisweb viene riportato quanto presente nei registri di cancelleria; negli altri casi è inserita la descizione utilizzata dall'utente all'atto dell'inserimento.

• Responsabile: nominativo dell'avvocato titolare della pratica,

Anagrafica Fore Parti Agenda Eventi Udienze Attività Appuntamenti Appunti Documenti Notificazioni Email Fatture PCT PT Impostazioni polisiveb Dati Polisiveb Cronologico Note Protezione

- Documento: contiene il nome del documento prodotto e/o importato,
- Note: campo per inserimento di note libere.

Le tipologie di occorrenze provengono dalle seguenti sezioni della pratica:

• Agenda, dati prelevati dai tab Udienze, Attività, Appuntamenti e Appunti

• **Polisweb**, dati prelevati dai registri di cancelleria e poi confluiti nei tab Eventi, Documenti, Udienze ed Attività

• **Documenti**, prelevati dall'omonima sezione e solo se impostati come "Importanti". Si precisa che i documenti provenienti dal Polisweb risultano come "Importanti" solo gli atti principali dei depositi ed i file relativi a provvedimenti; per i documenti personali è necessario impostarli manualmente.

Notificazioni dati relativi alle notificazioni effettuate con il programma

• Email messaggi inviati e ricevuti, comprese le RdA e RdAC di Notificazioni e depositi telematici

- PCT depositi telematici effettuati
- Fatture documenti contabili emessi con Agenda

Con doppio clik del mouse è possibile visionare tutti i documenti collegati alle voci presenti nella griglia.

## DOCUMENTI

La gestione dei documenti di Agenda comprende sia quelli provenienti dagli archivi di cancelleria che quelli creati direttamente dall'utente con Agenda o con altri applicativi ed importati successivamente.

Nella pratica il tab Documenti è pertanto diviso in 2 sezioni: Documenti Polisweb e Documenti Personali.

La prima contiene copia del fascicolo elettronico prelevato dai registri di cancelleria utilizzando il modulo polisweb. Si tratta esclusivamente di documenti provenienti dagli uffici giudiziari (redatti e depositati dall'avvocato utente, dalle controparti, dal giudice e dai suoi ausiliari) o dalla medesima sezione di altre pratiche.

Nella seconda si trovano i file creati dall'utente o copiati da altre pratiche o altre sezioni della medesima pratica per costituire il vecchio "fascicolo di studio" della modalità cartacea.

| ⊕ 1              | 庑       | 🕼 🧷 🏠 Importante                              | 🏠 Mostra importi                                       | anti 🛓 Polisweb 🛛 🖬 🐻 Compr               | imi 🔼 💼                  |                         |                      |              | • 😣      |
|------------------|---------|-----------------------------------------------|--------------------------------------------------------|-------------------------------------------|--------------------------|-------------------------|----------------------|--------------|----------|
| Documenti Per    | rsonali | Documenti Polisweb Provenienti<br>Provenienti | da tutte le pratiche [32]<br>da tutte le pratiche [32] | Mostra: © Tut                             | to C Solo copie inform   | atiche C Solo duplica   | ti informatici 🗌 Mos | tra Allegati |          |
|                  |         | Pratica corr                                  | ente: P_2023\00036167\0                                | IC [32]                                   |                          |                         |                      |              |          |
| 🗖 Data           | -       | Descrizione                                   | Riferimento                                            | Nomefile                                  | Autore (dato Polisweb)   | Duplicato informatico   | Importante           |              |          |
| 16/07/2023       | 3       | 2023.07.16 Se Ma - P.R. costruzioni ric       |                                                        | A 2018224242023.07.16                     | 1                        | No                      | si                   |              |          |
| 16/07/2023       | 3       | 2023.07.16 Se Ma - P.R. costruzioni ric       |                                                        | 🦧 [Dupl Info]2018224242023.07.16 - P      | 1                        | si                      | Si                   |              |          |
|                  |         |                                               |                                                        |                                           |                          |                         |                      |              |          |
|                  |         |                                               |                                                        |                                           |                          |                         |                      |              |          |
|                  |         |                                               |                                                        |                                           |                          |                         |                      |              |          |
|                  |         |                                               |                                                        |                                           |                          |                         |                      |              |          |
|                  |         |                                               |                                                        |                                           |                          |                         |                      |              |          |
|                  |         |                                               |                                                        |                                           |                          |                         |                      |              |          |
|                  |         |                                               |                                                        |                                           |                          |                         |                      |              |          |
|                  |         |                                               |                                                        |                                           |                          |                         |                      |              |          |
|                  |         |                                               |                                                        |                                           |                          |                         |                      |              |          |
|                  |         |                                               |                                                        |                                           |                          |                         |                      |              |          |
|                  |         |                                               |                                                        |                                           |                          |                         |                      |              |          |
|                  |         |                                               |                                                        |                                           |                          |                         |                      |              |          |
| I documenti prov | renient | i da altre pratiche sono evidenziati          | Genera Attestazio                                      | ne di conformità                          |                          |                         |                      |              | ~~~ >>>> |
| Anagrafica Forg  | Parti   | Agenda Eventi Udienze Attività A              | opuntamenti Appunti                                    | Documenti Notificazioni Email Eatture PCT | PT Impostazioni polisweł | Dati Polisweb, Cronolog | iro Note Protezione  |              | 4 Þ      |

Il tab Documenti presenta i pulsanti per la gestione, pannelli di selezione, filtri di visualizzazione e la griglia contenente i documenti.

| Documenti Personali | Documenti Polisweb | permette l'accesso alle due sezioni dei documenti. |
|---------------------|--------------------|----------------------------------------------------|
|                     |                    | 1                                                  |

Provenienti da tutte le pratiche [32] Pratica corrente: P\_2023\00036167\CC [32] pratiche il menù a tendina consente di ottenere viste differenziate tra gli originari della pratica e quelli copiati da altri procedimenti.

Mostra: 💿 Tutto 🔹 O Solo copie informatiche 🔹 O Solo duplicati informatici 👘 🗖 Mostra Allegati i pulsanti di scelta

consentono di filtrare i documenti in griglia in base alla tipologia: Tutto, Copia informatica, Duplicato informatico ed infine se mostrare gli Allegati.

Si ricorda che i documenti presenti nel fascicolo processuale sono resi disponibili in due modalità: **Duplicato Informatico** (documento contenente la firma digitale del sottoscrittore; equivale all'originale informatico) e **Copia informatica** (file dal quale sono stati eliminati i riferimenti alla firma digitale qualora trattasi di firma CADES, mantenuti ma con informazioni aggiuntive in caso di firma PADES).

I pulsanti di gestione sono:

Provenienti da tutte le pratiche [32]

inserisce un nuovo documento nella sezione Personali, con le seguenti modalità:
file già presenti nel computer;

- scansioni di documenti cartacei;
- nuovi documenti creati con il formulario fornito con il programma.

Apri documento con applicazione di default: permette l'apertura del documento con l'applicazione prevista di default nel sistema per quella tipologia. Per poter aprire un documento è necessario selezionarlo prima con il mouse (la riga viene evidenziata in blu). Si precisa che anche la stampa del documento è gestita dall'applicativo utilizzato per l'apertura.

Apri documento con applicazione scelta dall'utente: per particolari esigenze può essere necessario aprire un documento con un applicativo differente da quello utilizzato di default. Equivale all'opzione "Apri con" presente nel sistema operativo. È sempre necessario selezionare prima il documento che si vuole aprire.

Apri la cartella: visualizza la cartella contenente il file che risulta già selezionato.

Modifica descrizione documento: consente di modificare quanto contenuto nella colonna descrizione.

to in giallo. Ricordiamo che tutti i documenti "importanti" sono presenti anche nel Cronologico.

#### 🏠 Mostra importanti

Mostra Importanti Mostra Importanti: pulsante che filtra i documenti presenti in griglia mostrando solo quelli impostati come "Importanti".

🚽 Polisweb

Polisweb: apre la sezione Polisweb per effettuare la ricerca di nuovi documenti.

Copia i documenti selezionati: permette la copia del documento selezionato. Il file può essere memorizzato nei Documenti Personali della stessa pratica, in entrame le sezioni di altra pratica o in una cartella esterna al programma.

# Comprimi

Comprimi Comprimi: consente la creazione di un file compresso in formato "zip" contenente tutti i documenti selezionati.

Calcola l'impronta del file: consente di calcolare l'impronta del documento previamente selezionato e consente il confronto con l'impronta di hash ricavata esternamente dal medesimo documento.

#### 靣

Elimina il documento precedentemente selezionato.

In fondo alla pagina della sezione Documenti è presente il tasto Genera attestazione di conformità il quale attiva una fuznione che consente di selezionare uno o più documenti di interesse e generare la relativa attestazione di conformità per gli usi consentiti dalla normativa vigente.

La funzione prevede la possibilità di generare le varie tipologie di attestazione e ricavare, sebbene non sia più previsto come obbligatorio, l'impronta di hash del documento attestato

## **Download documenti**

Il download dei documenti dai registri di cancelleria è gestito dalla sezione Polisweb di Agenda; la procedura è richiamabile anche dalla pratica con i pulsanti presenti nelle sezioni Eventi e Documenti.

Tutti i documenti processuali sono legati ad eventi di cancelleria per cui la loro presenza è evidenziata anche nella sezione Eventi della pratica, dove unitamente alle altre informazioni è riportato anche il nome del file relativo al documento.

Agenda verifica automaticamente l'avvenuta acquisizione di tutti i documenti processuali disponibili nella pratica. Questo controllo si basa sulle indicazioni presenti negli Eventi per cui il loro aggiornamento è fondamentale per una corretta indicazione da parte di Agenda.

L'eventuale mancanza di documenti, ovvero l'indicazione che in base agli Eventi presenti nella pratica non sono ancora stati scaricati i relativi documenti dagli archivi di cancelleria, vien

e evidenziata in modi differenti e più precisamente:

nell'elenco generale delle pratiche con un numero rosso nella colonna "Documenti mancanti"

|   |   | Data Inizio[Z | Rif. Interno 🔺 🎽   | Subpro       | Parte / Controparte | + Parti | + Cont | Autorità               | N. Ruolo      | Oggetto T     | Titolare     | Stato              | Decorr. Sta | Doc. Mancanti | Prossima udienza |
|---|---|---------------|--------------------|--------------|---------------------|---------|--------|------------------------|---------------|---------------|--------------|--------------------|-------------|---------------|------------------|
| т |   | =             | ₹ <mark>0</mark> 0 | ₽ <b>⊡</b> C | AD:                 | =       | =      | 8 <b>0</b> :           | a <b>0</b> c  | a 🖸 C         | 8 <b>0</b> 0 | # <mark>0</mark> C | =           | =             | -                |
|   | G | 17/03/2023    | P_2023\00000900\GP | No           | ROSE FABIO / FILE   | 0       | 1      | GIUDICE DI PACE - ROMA | 00000300/2023 | CC - Responsa | gianfranco   | Aperta             | 13/04/2023  | 1             | 1 /11/2023       |

nella sezione Dati Generali della pratica con un'apposita scritta in rosso

| DATIGENE<br>R.I. P_2023\0 | ERALI<br>00000900\GP:                | FABIO/ GLORIA                     |                                      |                        |                                       |
|---------------------------|--------------------------------------|-----------------------------------|--------------------------------------|------------------------|---------------------------------------|
| Rif.Interno               | P_2023\000 10000\GP                  | Data inizio 17/03/                | 2023 💌                               |                        |                                       |
| Tipologia                 | Giudiziale                           | Settore                           | Civile                               |                        | 1 documenti non trovati sul disco 🛛 💭 |
| Autorità                  | Giudice di Pace                      | Procedimento                      | Ordinario                            | Variazione Cronologica |                                       |
| Valore                    | Oeterminato € 8.000,00               | C Indeterminato                   | <b>Y</b>                             | C. Unificato € 237,00  |                                       |
| Oggetto                   | CC - Responsabilita extracontrattual | le Azioni di competenza del Giudi | ce di Pace 🔺 🗖 Altra Fase Procedimen | ito                    |                                       |
| Titolare                  | gianfranco                           | 🗃 Stato Aperta                    | ▼ dal 13/04/2023 ▼                   |                        |                                       |
| Ultima udien              | 13/04/2023 Stato polisweb            | ATTESA ESITO UDIENZA              |                                      |                        |                                       |

#### nella sezione Eventi della pratica con la colorazione di rosso della riga

| Tipo                     | Descrizione                                          | Data       | Data registrazione  | Attore principale | Convenuto principale | Documento | Note |
|--------------------------|------------------------------------------------------|------------|---------------------|-------------------|----------------------|-----------|------|
| ISCRIZIONE A RUOLO       | Iscritto al Ruolo                                    | 17/03/2023 | 17/03/2023 11:43:59 |                   |                      |           |      |
| DESIGNAZIONE GIUDICE     | FASCICOLO ASSEGNATO AL GIUDICE                       | 17/03/2023 | 17/03/2023 11:44:07 |                   |                      |           |      |
| FISSAZIONE PRIMA UDIENZA | FISSATA PRIMA UDIENZA AL 12/04/2023 ore 11:00        | 17/03/2023 | 17/03/2023 11:44:09 |                   |                      |           |      |
| RINVIO AD ALTRA UDIENZA  | UDIENZA RINVIATA AL 13/04/2023 ore 12:20             | 05/04/2023 | 05/04/2023 03:23:59 |                   |                      |           |      |
| COSTITUZIONE PARTI       | LINEAR SPA COSTITUITO, DIFESO DALL'AVVOCATO MAR      | 13/04/2023 | 13/04/2023 12:22:31 |                   |                      |           |      |
| RINVIO AD ALTRA UDIENZA  | UDIENZA RINVIATA AL 28/06/2023 ore 10:30             | 13/04/2023 | 14/04/2023 12:09:09 |                   |                      |           |      |
| DIFFERIMENTO UDIENZA     | DIFFERIMENTO ALLA UDIENZA DEL 28/06/2023 ore 10:40   | 23/06/2023 | 23/06/2023 08:50:07 |                   |                      | 9238507   |      |
| DIFFERIMENTO UDIENZA     | DIFFERIMENTO ALLA UDIENZA DEL 28/06/2023 ore 10:40   | 23/06/2023 | 23/06/2023 08:50:07 |                   |                      |           |      |
| RINVIO AD ALTRA UDIENZA  | UDIENZA RINVIATA AL 15/11/2023 ore 10:00 IN PRESENZA | 28/06/2023 | 28/06/2023 01:45:47 |                   |                      |           |      |
|                          |                                                      |            |                     |                   |                      |           |      |
|                          |                                                      |            |                     |                   |                      |           |      |
|                          |                                                      |            |                     |                   |                      |           |      |
|                          |                                                      |            |                     |                   |                      |           |      |
|                          |                                                      |            |                     |                   |                      |           |      |
|                          |                                                      |            |                     |                   |                      |           |      |
|                          |                                                      |            |                     |                   |                      |           |      |
|                          |                                                      |            |                     |                   |                      |           |      |
|                          |                                                      |            |                     |                   |                      |           |      |
|                          |                                                      |            |                     |                   |                      |           |      |
| <u> </u>                 |                                                      |            |                     |                   |                      |           |      |

Come detto in precedenza, è possibile acquisire i documenti mancanti utilizzando i pulsanti per il download direttamente dalle sezioni Eventi e Documenti.

Ricordiamo altresì che nell'elenco qualora un documento associato all'evento sia stato selezionato come importante tutta la riga dell'evento è evidenziata in giallo.

# Visualizzazione documenti

La visualizzazione del documento può essere fatta dalle sezioni di Agenda Eventi, Documenti e Cronologico con la differenza che nella sezione Documenti sono dettagliatamente elencati anche gli allegati mentre nelle altre due sezioni la presenza di eventuali allegati viene mostrata solamente dopo la selezione del file, come mostrato nell'immagine

| ∧ Importanti        | Duplicati   | Cania                          |                                                            |
|---------------------|-------------|--------------------------------|------------------------------------------------------------|
| oImportanti         | Duplicati   | Соріе                          |                                                            |
| [Dupl Info]14975    | 92072021.1  | 1.08 Comparsa cost e risp or   | p dec ing DEF2.pdf - 2021.11.08 Comparsa cost e risp opp   |
| 1497592072021.      | 11.08 Comp  | arsa cost e risp opp dec ing l | DEF2.pdf - 2021.11.08 Comparsa cost e risp opp dec ing D   |
| All a 149759207     | ] - 1497592 | 9[Dupl Info][All a 1320074     | 82] - 132007483Procura Speciale Firma (2).pdf - [Dupl Infe |
| [Dupl Info][All a 1 | 49759207]   | 149759209[Dupl Info][All       | a 132007482] - 132007483Procura Speciale Firma (2).pdf.p   |
| [All a 149759207    | ] - 1497592 | 1IndiceAllegatiComplement      | tari.txt - IndiceAllegatiComplementari.txt                 |
| [Dupl Info][All a 1 | 49759207]   | 149759211IndiceAllegatiC       | omplementari.txt - IndiceAllegatiComplementari.txt         |
| [Dupl Info][All a 1 | 49759207]   | 149759212[Dupl Info][All       | a 132007482] - 13200749001 - Contratto                     |
| All a 149759207     | ] - 1497592 | 2[Dupl Info][All a 1320074     | 82] - 13200749001 - Contratto                              |
| All a 149759207     | ] - 1497592 | 4[Dupl Info][All a 1320074     | 82] - 13200750310 - RdAC Contenting Coloranni - 2020.09    |
| [Dupl Info][All a 1 | 49759207]   | 149759214[Dupl Info][All       | a 132007482] - 13200750310 - RdAC 🐪 🖓 Giovann              |
| [All a 149759207    | ] - 1497592 | 5[Dupl Info][All a 1320074     | 82] - 13200750109 - RdAC 🗁 Giovanni - 2020.07              |
| [Dupl Info][All a 1 | 49759207]   | 149759215[Dupl Info][All       | a 132007482] - 13200750109 - RdAC 👘 📖 Litus Giovann        |
| All a 149759207     | ] - 1497592 | 7[Dupl Info][All a 1320074     | 82] - 13200749908 - RdAC 🌾 👘 🤉 Giovanni - 2020.06          |
| [Dupl Info][All a 1 | 49759207]   | 149759217[Dupl Info][All       | a 132007482] - 13200749908 - RdAC 😂 🔗 🦾 ə Giovann          |
| All a 149759207     | - 1497592   | 8[Dupl Info][All a 1320074     | 32] - 13200749807 - 2020.09.28 Sollecito 2 P               |
| [Dupl Info][All a 1 | 49759207] - | 149759218[Dupl Info][All a     | 132007482] - 13200749807 - 2020.09.28 Sollecito 2 Pro      |
| [Dupl Info][All a 1 | 49759207] - | 149759220[Dupl Info][All a     | 132007482] - 13200749706 - 2020.07.03 Sollecito 4::202     |
| All a 149759207     | - 14975922  | 0[Dupl Info][All a 1320074     | 32] - 13200749706 - 2020.07.03 Sollecito 4-2020 .` -       |
| All a 149759207     | - 14975922  | 1[Dupl Info][All a 1320074     | 32] - 13200749605 - 2020.06.09 Sollecito Г. 💷 📖 э Giova    |
| [Dupl Info][All a 1 | 49759207] - | 149759221[Dupl Info][All a     | 132007482] - 13200749605 - 2020.06.09 Sollecito C          |
| All a 149759207     | - 14975922  | 2[Dupl Info][All a 13200748    | 2] - 13200749504 - Fattura 04-2020 del 21-05-2020.pdf      |
| [Dupl Info][All a 1 | 49759207] - | 149759222[Dupl Info][All a     | 132007482] - 13200749504 - Fattura 04-2020 del 21-05       |
| All a 149759207     | - 14975922  | 3[Dupl Info][All a 13200748    | 2] - 13200749403 - Fattura 03-2020 del 23-04-2020.pdf      |
| [Dupl Info][All a 1 | 49759207] - | 149759223[Dupl Info][All a     | 132007482] - 13200749403 - Fattura 03-2020 del 23-04       |

L'apertura del file viene fatta con l'applicazione impostata nel sistema operativo quale "di default" con l'eccezione rappresentata dalla possibilità di visualizzare il file con altro applicativo presente esclusivamente nella sezione Documenti.